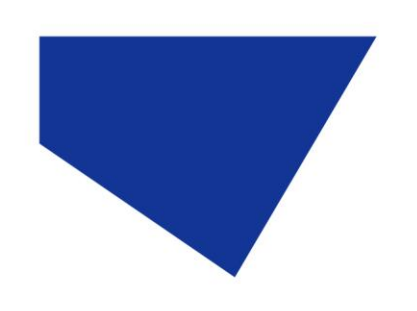

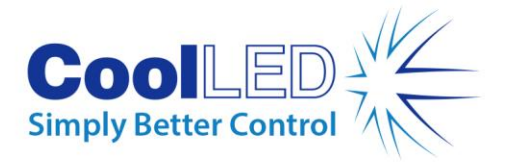

# Screenshots for ZEN Imaging Software & CoolLED Bridge Software

## **CoolLED Bridge**

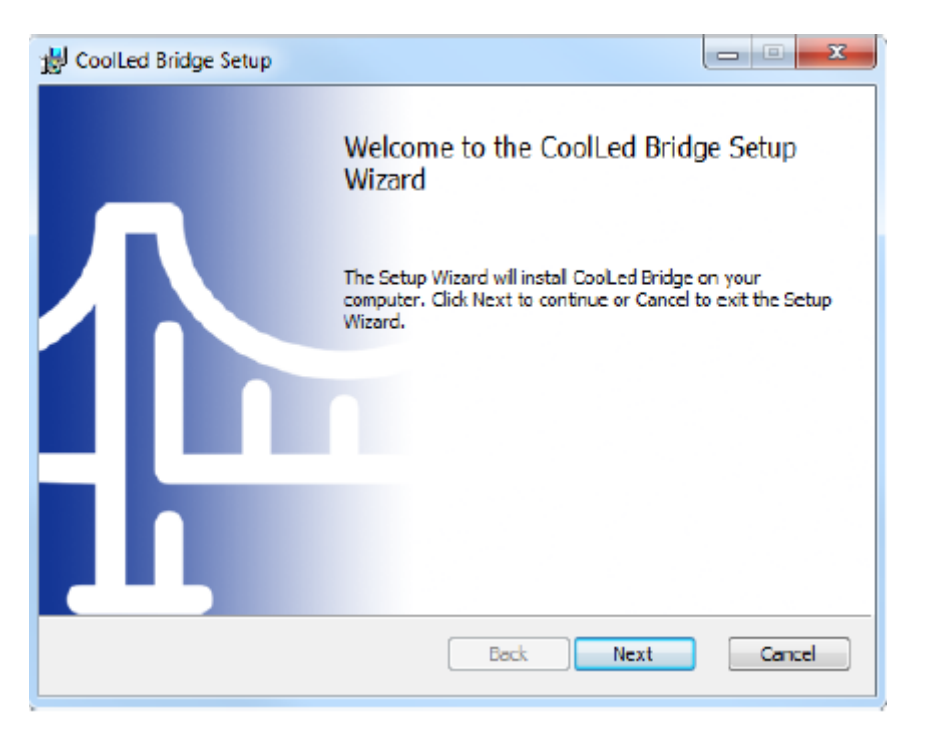

CoolLED Bridge Setup Wizard

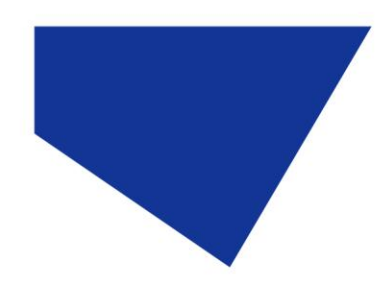

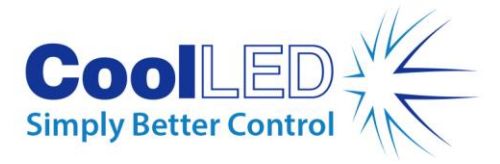

| 👹 CoolLed Bridge Setup                                  |           | ×      |
|---------------------------------------------------------|-----------|--------|
| Product Activation<br>Please enter your activation code |           | ₩¥     |
| Activaton code:                                         |           |        |
|                                                         |           |        |
|                                                         |           |        |
|                                                         |           |        |
|                                                         |           |        |
|                                                         | Back Next | Cancel |

## Activation Code Input

| pE-4000 config |      |          |
|----------------|------|----------|
| Reflector      |      | Channels |
|                | r    | none 🔻   |
|                | r    | none 🔻   |
| 50 Cy 5        | r    | none 🔻   |
|                | r    | none 🔻   |
|                | r    | none     |
|                | Save | 560      |
|                | 7    | 740 💾    |
|                | 7    | 770      |

pE-4000 Config Tool for the CoolLED Bridge: This allows pE-4000 channel selection

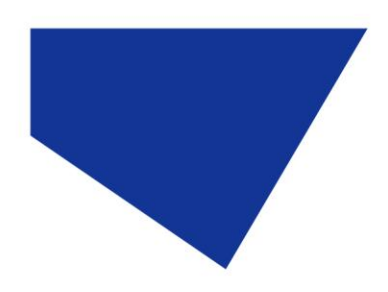

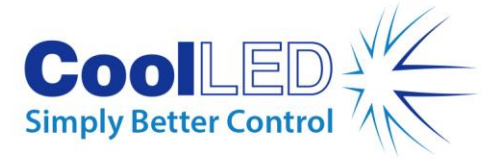

| 🕾 CoolLed Bridge Config Tool |
|------------------------------|
| Enable Debug Log             |
| Enable Error Log             |
| Reset Revolver Settings      |
| Close                        |

CoolLED Bridge Config Tool: Debugging, Error Logging and Reset

| File       Action       View       Help         Image: Services (Local)       Image: Services (Local)       Image: Services (Local)         CoolLed Service       Name       Description       Status       Startup Type       Log On As         Stop the service       Background Intelli       Transfers fil       Started       Automatic (D       Local Syste.         Base Filtering Engi       The Base Fil       Started       Automatic       Local Syste.         Image: BitLocker Drive En       BDESVC hos       Manual       Local Syste.                                                               | Services         |                                                                                                    |                                                                                                    |                                                                                                    |                                                                           | $\Leftrightarrow$                                                                                                    |                                                                                                    |
|----------------------------------------------------------------------------------------------------|------------------|----------------------------------------------------------------------------------------------------|----------------------------------------------------------------------------------------------------|----------------------------------------------------------------------------------------------------|---------------------------------------------------------------------------|----------------------------------------------------------------------------------------------------|----------------------------------------------------------------------------------------------------|
| Image: Services (Local)       Image: Services (Local)         CoolLed Service       Name       Description       Status       Startup Type       Log On As         Stop the service       Stop the service       Background Intelli       Transfers fil       Started       Automatic (D       Local Syste.         Base Filtering Engi       The Base Fil       Started       Automatic       Local Syste.         BitLocker Drive En       BDESVC hos       Manual       Local Syste.                                                                                                    | File Action View | / Help                                                                                                  |                                                                                                    |                                                                                                    |                                                                           |                                                                                                    |                                                                                                    |
| Services (Local)       Services (Local)         CoolLed Service       Name       Description       Status       Startup Type       Log On As         Stop the service       Stop the service       Background Intelli       Transfers fil       Started       Automatic (D       Local Syste.         Base Filtering Engi       The Base Fil       Started       Automatic       Local Syste.         BitLocker Drive En       BDESVC hos       Manual       Local Syste.                                                                                                    |                  | Q 📑 🛛 📰 🕨 🔲 II 🕪                                                                                        |                                                                                                    |                                                                                                    |                                                                           |                                                                                                    |                                                                                                    |
| CoolLed Service     Name     Description     Status     Startup Type     Log On As       Stop the service     Background Intelli     Transfers fil     Started     Automatic (D     Local Syste.       Restart the service     Base Filtering Engli     The Base Fil     Started     Automatic     Local Syste.       BitLocker Drive En     BDESVC hos     Manual     Local Syste.                                                                                                    | Services (Local) | O Services (Local)                                                                                      |                                                                                                    |                                                                                                    |                                                                           |                                                                                                    |                                                                                                    |
| Stop the service       Stop the service       Stated       Automatic (D       Local Syste.         Restart the service       Stated       Stated       Automatic       Local Syste.         Stop the service       Stated       Stated       Automatic       Local Syste.         Restart the service       Stated       Stated       Automatic       Local Syste.         Stated       Stated       Automatic       Local Syste.         Stated       Stated       Automatic       Local Syste.         Stated       Stated       Manual       Local Syste.                                                        |                  | CoolLed Service                                                                                         | Name                                                                                                    | Description                                                                                                    | Status                                                                    | Startup Type                                                                                                    | Log On As 🔺                                                                                                    |
| Description:<br>Connects CoolLed to MTB server<br>(2.3.0.13)<br>Block Level Backu The WBENG Manual Local Syste.<br>Bluetooth Support The Bluetoo Manual Local Syste.<br>BranchCache This service Manual Local Syste.<br>Certificate Propag Copies user Started Manual Local Syste.<br>COM+ Event Syst Supports Sy Started Automatic Local Syste.<br>COM+ System Ap Manual Local Syste.<br>COM+ System Ap Manual Local Syste.<br>Computer Browser Maintains a Started Manual Local Syste.<br>CoolLed Service Connects C Started Automatic Local Syste.<br>CoolLed Service Connects C Started Automatic Local Syste.  |                  | Stop the service<br>Restart the service<br>Description:<br>Connects CoolLed to MTB server<br>(2.3.0.13) | <ul> <li>Background Intelli</li> <li>Base Filtering Engi</li> <li>BitLocker Drive En</li> <li>Block Level Backu</li> <li>Bluetooth Support</li> <li>BranchCache</li> <li>Certificate Propag</li> <li>CNG Key Isolation</li> <li>COM+ Event Syst</li> <li>COM+ System Ap</li> <li>Computer Browser</li> <li>CoolLed Service</li> <li>Credential Manager</li> </ul> | Transfers fil<br>The Base Fil<br>BDESVC hos<br>The WBENG<br>The Bluetoo<br>The Bluetoo<br>The Service<br>Copies user<br>The CNG ke<br>Supports Sy<br>Manages th<br>Maintains a<br>Connects C<br>Provides se | Started<br>Started<br>Started<br>Started<br>Started<br>Started            | Automatic (D<br>Automatic<br>Manual<br>Manual<br>Manual<br>Manual<br>Manual<br>Automatic<br>Manual<br>Automatic<br>Manual<br>Automatic<br>Manual | Local Syste.<br>Local Servic<br>Local Syste.<br>Local Syste.<br>Local Servic<br>Network S<br>Local Syste.<br>Local Syste.<br>Local Syste.<br>Local Syste.<br>Local Syste.<br>Local Syste.<br>Local Syste. |
| Cryptographic Ser Provides Ser Manual Local Syste.<br>Cryptographic Ser Provides fo Started Automatic Network S<br>CZCanSrv Started Manual Local Syste.<br>DCOM Server Pro The DCOM Started Automatic Local Syste.<br>DCOM Server Pro The DCOM Started Automatic Local Syste.<br>Desktop Window Provides De Started Automatic Local Syste.<br>DHCP Client Registers an Started Automatic Local Syste.<br>Diagnostic Policy The Diagno Started Automatic Local Servic<br>Diagnostic Service The Diagno Started Manual Local Servic<br>Diagnostic Service The Diagno Started Manual Local Servic<br>Extended Standard |                  | Extended Standard                                                                                       | Cryptographic Ser<br>CZCanSrv<br>DCOM Server Pro<br>Desktop Window<br>DHCP Client<br>Diagnostic Policy<br>Diagnostic Service                                                                                                    | Provides Se<br>Provides fo<br>The DCOM<br>Provides De<br>Registers an<br>The Diagno<br>The Diagno                                                                                                    | Started<br>Started<br>Started<br>Started<br>Started<br>Started<br>Started | Automatic<br>Manual<br>Automatic<br>Automatic<br>Automatic<br>Automatic<br>Manual                                                                | Network S<br>Local Syste.<br>Local Syste.<br>Local Syste.<br>Local Servic<br>Local Servic<br>Local Servic                                                                                                 |

Windows Services: 'CoolLED Service' should be 'started'

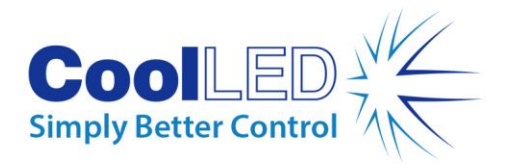

## <u>ZEN</u>

| MTB2011 Configuration 2.3.0.13                                                                                                    |                                                                                                    |       |
|----------------------------------------------------------------------------------------------------|----------------------------------------------------------------------------------------------------|-------|
| File Options ?                                                                                                    |                                                                                                    |       |
| Image: Configuration 2.30.13         File Options ?         Auto Configuration         New Configuration         Configuration         New Configuration         Options ?         Configuration         New Configuration         New Configuration         New Configuration         New Configuration         New Configuration         New Configuration         New Configuration         No Defiguration         No Definite Focus         No Definite Focus         No Perco Focus         Holder for Obtovar         Path Deflection to the Tube         X Motorized Sidepot Turet         Path Deflection to the Tube         X Motorized Sidepot Turet         Path Deflection to the Tube         X Motorized Sidepot Turet         Path Deflection to the Tube         X Motorized Sidepot Turet         Path Deflection to the Tube         X Motorized Sidepot Turet         Path Deflection to the Tube         X Motorized Sidepot Turet         Path Deflection to the Tube         X Motorized Sidepot Turet         Path Deflection to the Tube         X Motorized Path         Path Deflection tot | Filter:  Name /  KL bt. Motorzed Path Defecting Nimor  KL bt. Marual Path Deflecting Mimor  KL bt. Marual Path Deflecting Mimor  KL bt. Marual Path Deflectin |       |
| BC34: Beam Combiner 5     Pos4: LED-Module 625n     No Collibri Shutter     Empty Lamp Port     Empty Lamp Port     RL No Beam Path Switching     No Metorized Shutter     RL No Fieldstop     No ApoTome     RL No Apoture Stop/FL Atte      Transmitted Light     Manual Tubs     To Lamer Module     Zaise Inclustor                                                                                                    |                                                                                                    |       |
| Offine                                                                                                    | OK Cancel Ready                                                                                                    | Apply |

### MTB Configuration: Hardware needs to be simulated for a CoolLED Product

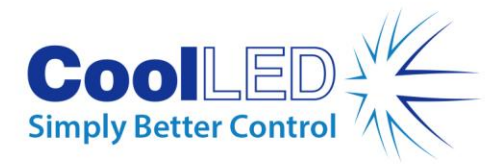

| 👻 🖪 Ligh     | t Path      |                  |            | ✓ Show All |       |                |
|--------------|-------------|------------------|------------|------------|-------|----------------|
|              | Interactive |                  | Settings   | Editor     |       |                |
| Bright Field | Closed      | ov<br>?          |            |            |       |                |
|              | Stage ,     | 0,00 µm<br>Focus |            |            |       |                |
| 10x          |             |                  |            |            |       | 4              |
| 49 DAPI      | Closed      | Colibri/Colib    | C. 114 - D |            |       | n Show All I   |
| Ţ            |             | Colibri/         | Colibri.2  | - 470      |       |                |
| 100% VIS     |             | 365              | 1 365      | 470        |       | 19.8 % 🛟       |
| 17           |             | Continu          | ous        | Gated      | Deact | ivate all LEDs |
| ΨŲ.          |             |                  |            |            |       |                |
| Microscope   | TL          |                  |            |            |       |                |

ZEN GUI: The CoolLED system mimics the Colibri/Colibri.2

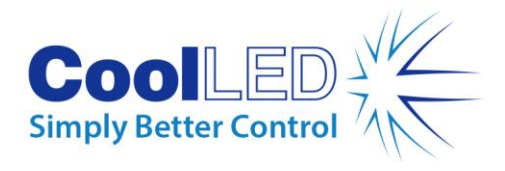

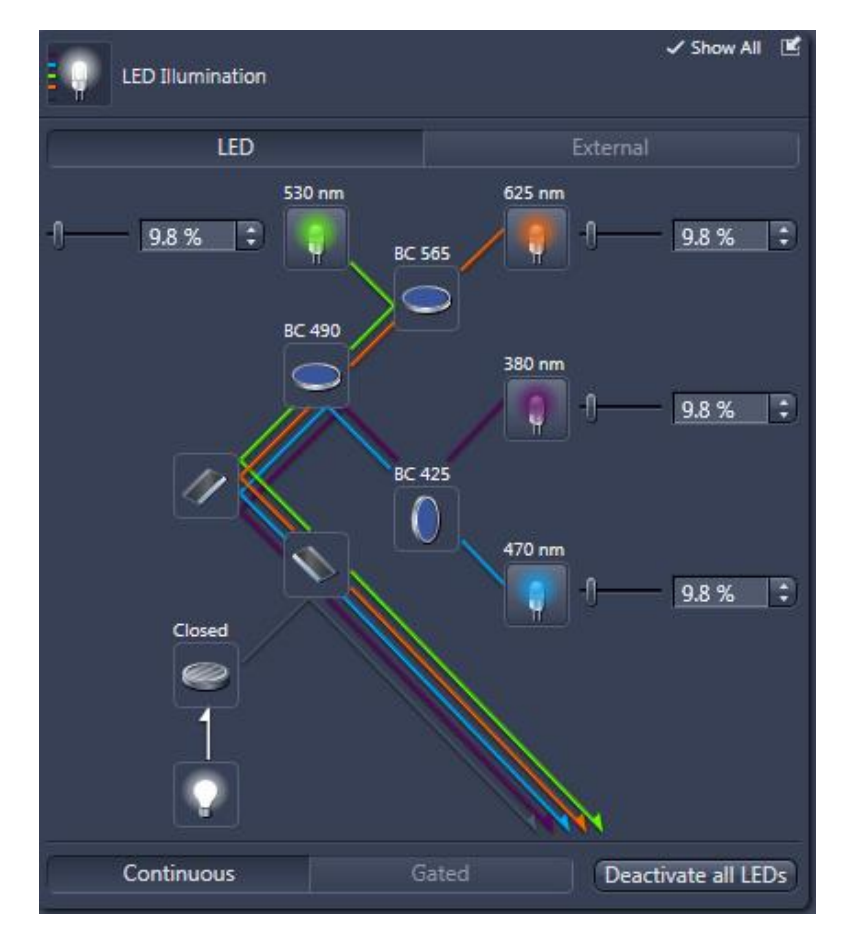

### ZEN GUI: Breakdown of Light path

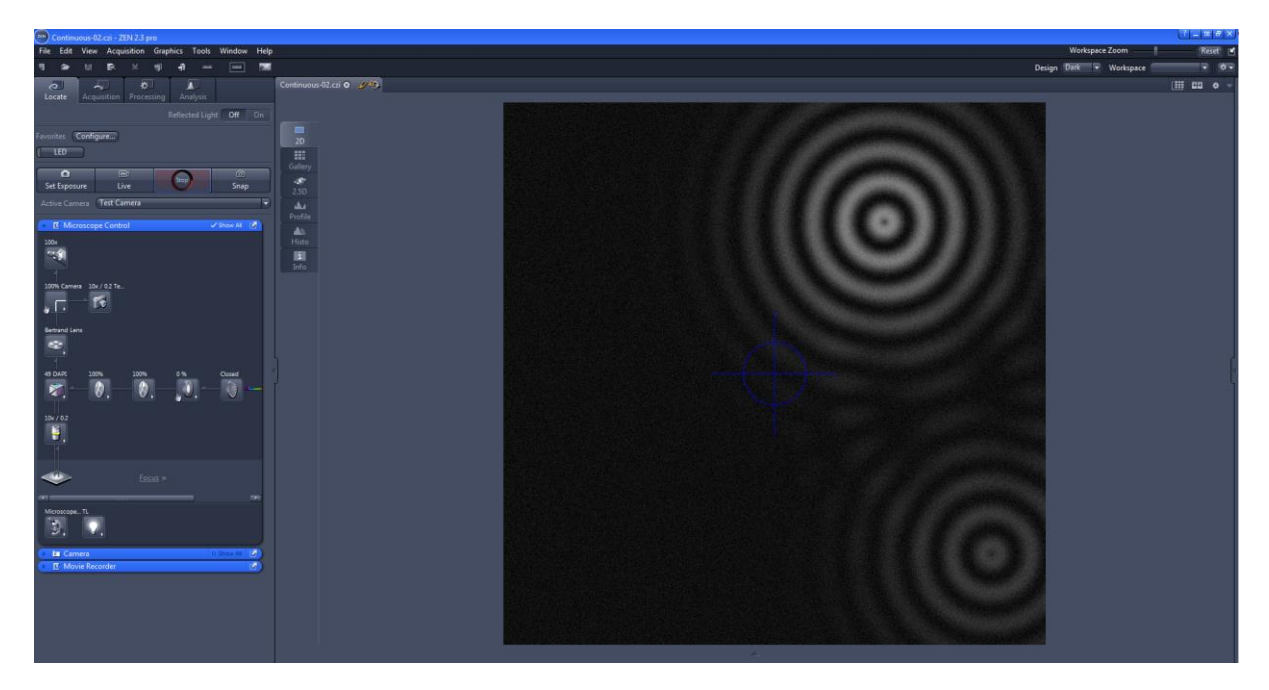

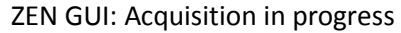